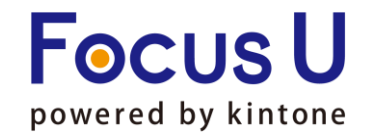

**FU** プラグイン<sup>+</sup>Plus

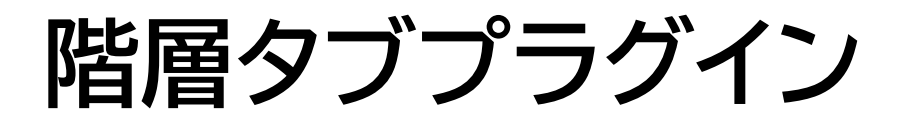

# ご利用手引書

第7版

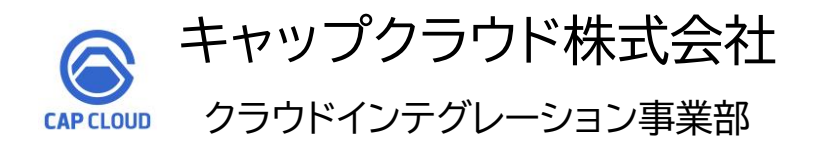

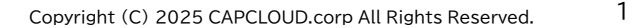

Powered by kintone

# ご利用手引書リリース履歴

| リリース日      | 版情報 | 製品Ver.情報 |
|------------|-----|----------|
| 2021/12/13 | 第1版 | v1.3.2   |
| 2023/05/02 | 第2版 | v1.3.4   |
| 2023/07/05 | 第3版 | v1.3.4   |
| 2023/09/05 | 第4版 | v1.3.6   |
| 2023/09/19 | 第5版 | v1.4.0   |
| 2024/06/19 | 第6版 | v2.1.1   |
| 2025/06/25 | 第7版 | v2.3.1   |

| 1. プラグイン概要          | ••• | P4~5   |
|---------------------|-----|--------|
| 2. プラグイン設定方法        | ••• | P6~17  |
| 3. プラグイン設定運用環境反映    | ••• | P18~19 |
| 4.設定内容のインポートとエクスポート | ••• | P20    |
| 5. 使用上の注意           | ••• | P21    |

プラグイン概要

アプリに作成したタブ内にさらにタブを作成して、アプリを2階層でレイアウトできます。タブ内には、1階層のタブのみでは整理し切れないよう な、フィールド数の多いアプリもすっきりまとめられます。

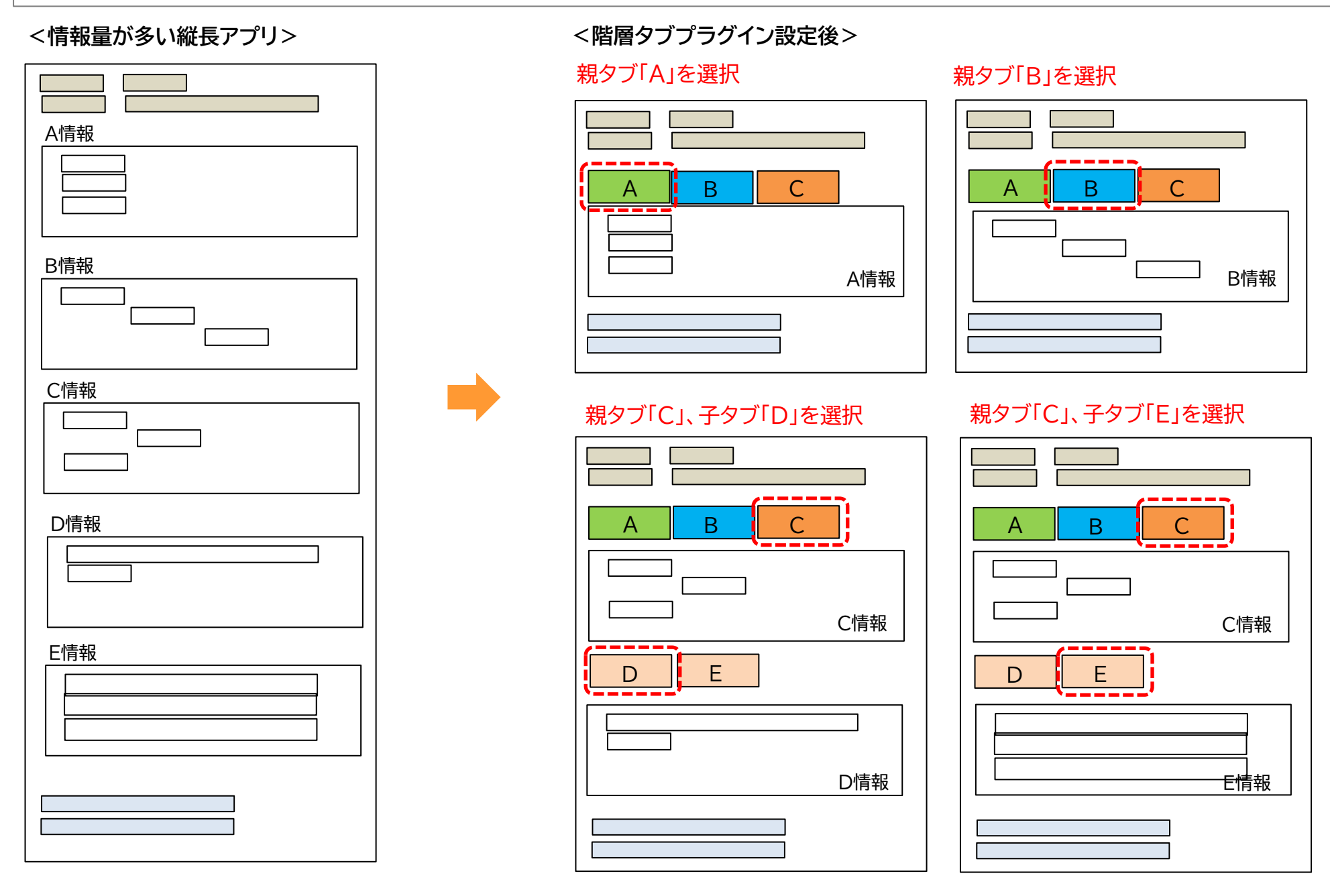

## <操作イメージ>

#### ▼プラグイン適用アプリ レコード詳細画面

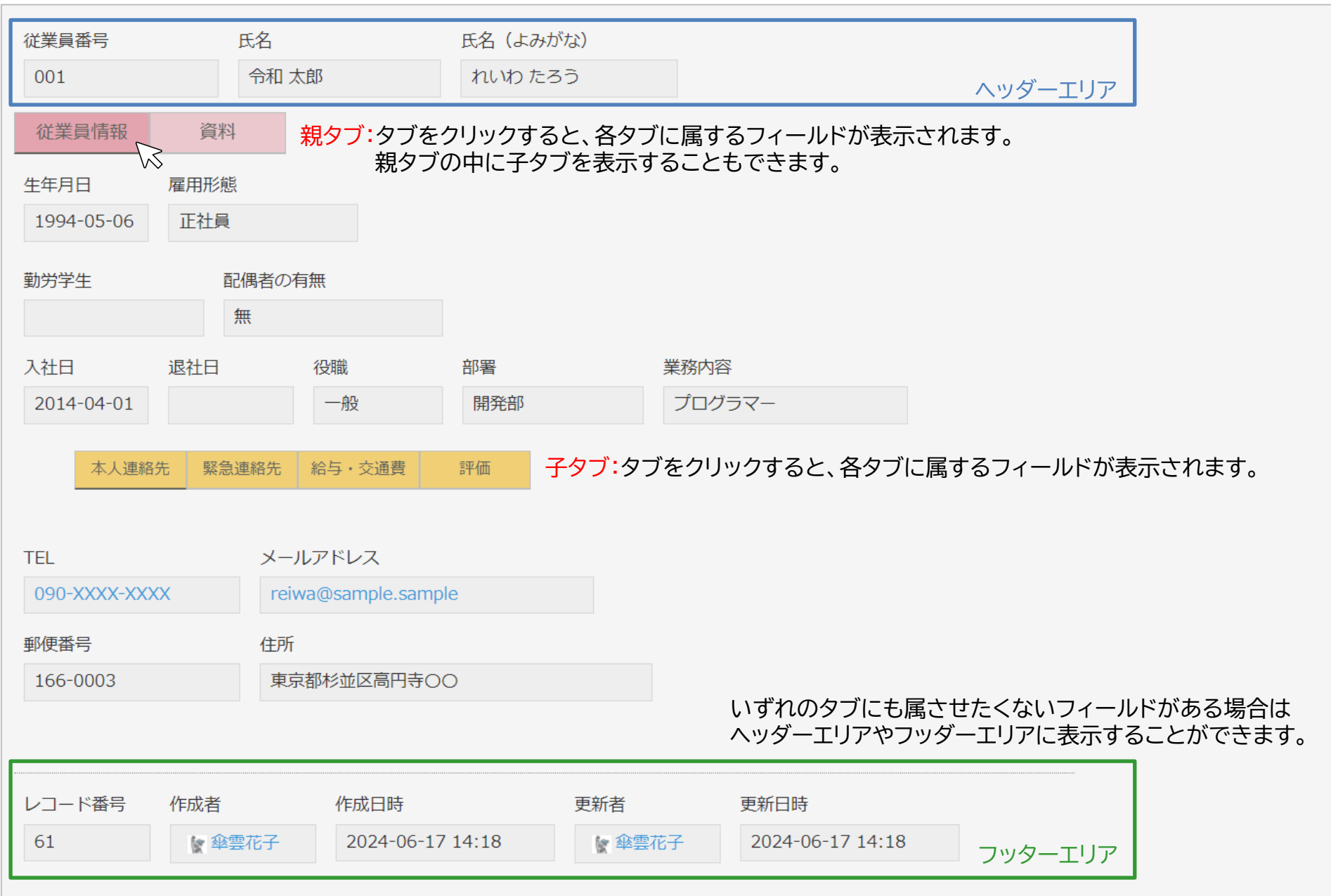

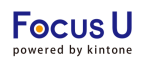

## ・アプリにプラグインを追加

プラグイン<mark>インストール後</mark>の設定方法を記載しております。 プラグインのインストール方法がご不明な場合は、下記をご参照ください。 <u>https://jp.cybozu.help/k/ja/id/0408.html#add plugin plugin 10</u>

## <STEP1>アプリの一覧画面からプラグイン設定画面を開きます。

| 1 | 🕈 lit |        |                    |            |   | +                    | <b>¢</b> - |   |   |
|---|-------|--------|--------------------|------------|---|----------------------|------------|---|---|
|   |       |        |                    |            |   | この一覧の設定を開く           |            |   | > |
|   | ステータス | クライアン  | 卜名                 | プロジェクト開始日  | 1 | 現在の列幅をアプリ設定に保存       |            |   |   |
|   | 終了    | 傘雲コールt | マンター               | 2023-03-21 | : | <b>アプリ設定</b><br>フォーム |            | 1 | 0 |
|   | 進行中   | 傘雲コールt | マンター               | 2024-04-01 | : | -覧                   |            | 1 | 0 |
|   | 進行中   | 傘雲コール  | ブラグイン              |            |   | グラフ<br>設定            |            | 1 | • |
|   | 開始前   | キャップク  | JavaScript /       | CSSでカスタマイズ | 1 | ✿ 一般設定               | >          | 1 | 0 |
| F | 開始前   | キャップク  | APIトークン<br>Webhook |            |   | ▲ 通知                 | >          | 1 | 0 |
|   | 開始前   | 傘雲コールも | マンター               | 2024-05-15 | 1 | アクセス権                | >          | 1 | 0 |

# <STEP2>「追加する」をクリックします。

| プラグイン                           | ?ヘルプ                                                                             |                                 |                                      |  |  |  |
|---------------------------------|----------------------------------------------------------------------------------|---------------------------------|--------------------------------------|--|--|--|
| プラグインの追<br>[追加する]ボタ]<br>利用可能なプラ | 加や設定を行うことができます。<br>ンをクリックして、利用可能なプラグインた<br>グインの登録は、 <u>kintoneシステム管理</u> から      | <sup>い</sup> ら使用するブ<br>行います(kir | ラグインを選択します。<br>ntoneのシステム管理権限が必要です)。 |  |  |  |
|                                 | 拡張機能について知る     拡張機能について知る     拡張機能で、さらに広がるキントーンでできること     拡張機能とは プラグイン・関連サービスを探す |                                 |                                      |  |  |  |
| ╋追加する                           | ]                                                                                |                                 |                                      |  |  |  |
| 状態 📀 プラグイン名 設定 説明               |                                                                                  |                                 |                                      |  |  |  |
| プラグインは追加されていません。                |                                                                                  |                                 |                                      |  |  |  |
|                                 |                                                                                  |                                 |                                      |  |  |  |

#### <STEP3>「階層タブプラグイン」にチェックを入れ、 画面右下の「追加」をクリックします。 <STEP5>プラグインの設定画面が表示されます。 キャンセル 追加 プラグインの設定 階層タブプラグイン <STEP4>設定「ゆ」マークをクリックします。 ライセンスキー ライセンスキーを入力してください。 ★追加する 設定 説明 バージョン:2.3.1 状態 🕜 プラグイン名 有効 階層タブプラグイン 🖵 階層タブにフィールドをレイアウトするプラグインです。 無効にする

| プラグイン設定2                             |                                                                        | Focus U<br>powered by kintone |
|--------------------------------------|------------------------------------------------------------------------|-------------------------------|
| ・ライセンスキーの設定<br>・ヘッダーエリアの設定           |                                                                        |                               |
| <step6>ヘッダーエリアについ</step6>            | いて設定します。                                                               |                               |
| ライセンスキーを入力<br><sup>ライセンスキー</sup> を入力 | <b>力します。</b><br>別途ご案内します                                               |                               |
| mhae-luif-multi                      | 有効なライセンスキー (使用期間: 2020-11-01 ~ 2030-12-31)                             |                               |
|                                      | ヘッダーを選択します。                                                            |                               |
| 未設定項目                                | ヘッダー 新規タブを追加 ┿ フッター                                                    |                               |
| 行                                    |                                                                        |                               |
| 従業員番号(従業員番号)                         | 項目レイプリト<br>「+」ボタンをクリックしてレイアウト行を追加します。                                  |                               |
| 氏名(氏名)                               | 新規レイアウト行を追加 ・ ・ 、 、 、 、 、 、 、 、 、 、 、 、 、 、 、 、 、                      |                               |
|                                      |                                                                        |                               |
| 未設定項目                                | ^ッダ− <b>+</b> <sup>フッタ−</sup> 【ご注意】<br>同じレイアウト行に、タイプの異なるフィールドを表示することはて | *きません。                        |
| 行                                    | 例:テーブルフィールドと通常フィールドを同じ行に配置する、など                                        |                               |
| 従業員番号(従業員番号)                         | 項目レイアウト                                                                |                               |
|                                      | 行 ~     項目がありません     ・・・・・・・・・・・・・・・・・・・・・・・・・・・・・・・・・・・・              |                               |
|                                      |                                                                        | 1. + +                        |
| 氏名(よみがな)(氏名よみが…                      |                                                                        | (します。                         |
| 生年月日(生年月日)                           | テーブルフィールドを配置する場合:「テーブル」<br><sup>グループ</sup> グループフィールドを配置する場合:「グループ」     |                               |
| 雇用形態(雇用形態)                           | 新規タフを:     子タブ     子タブを配置する場合:「子タブ」                                    |                               |
|                                      |                                                                        |                               |

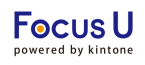

#### ・ヘッダーエリアの設定

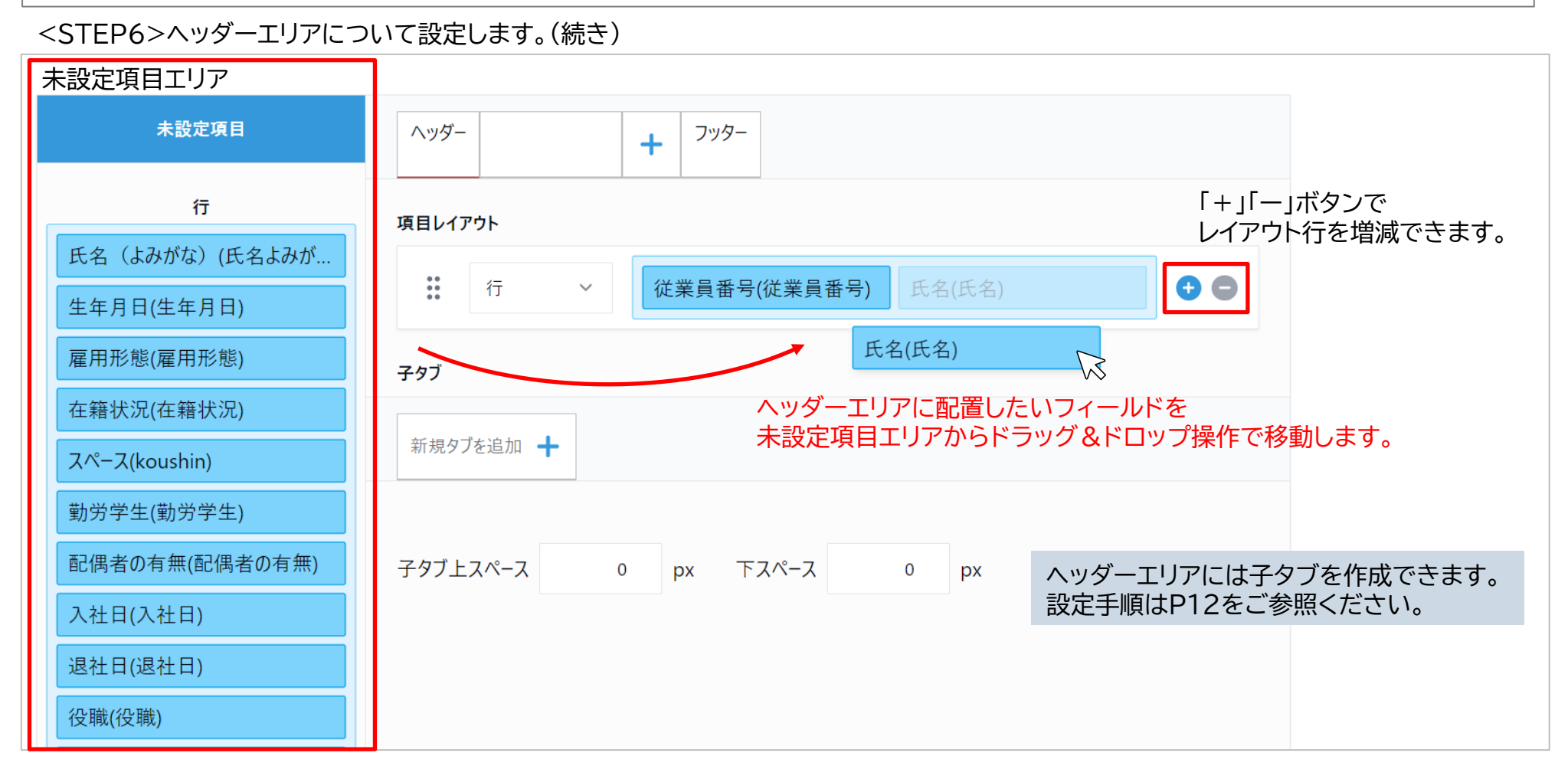

## プラグイン設定4

Focus U powered by kintone

#### ・親タブの設定

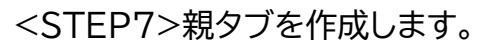

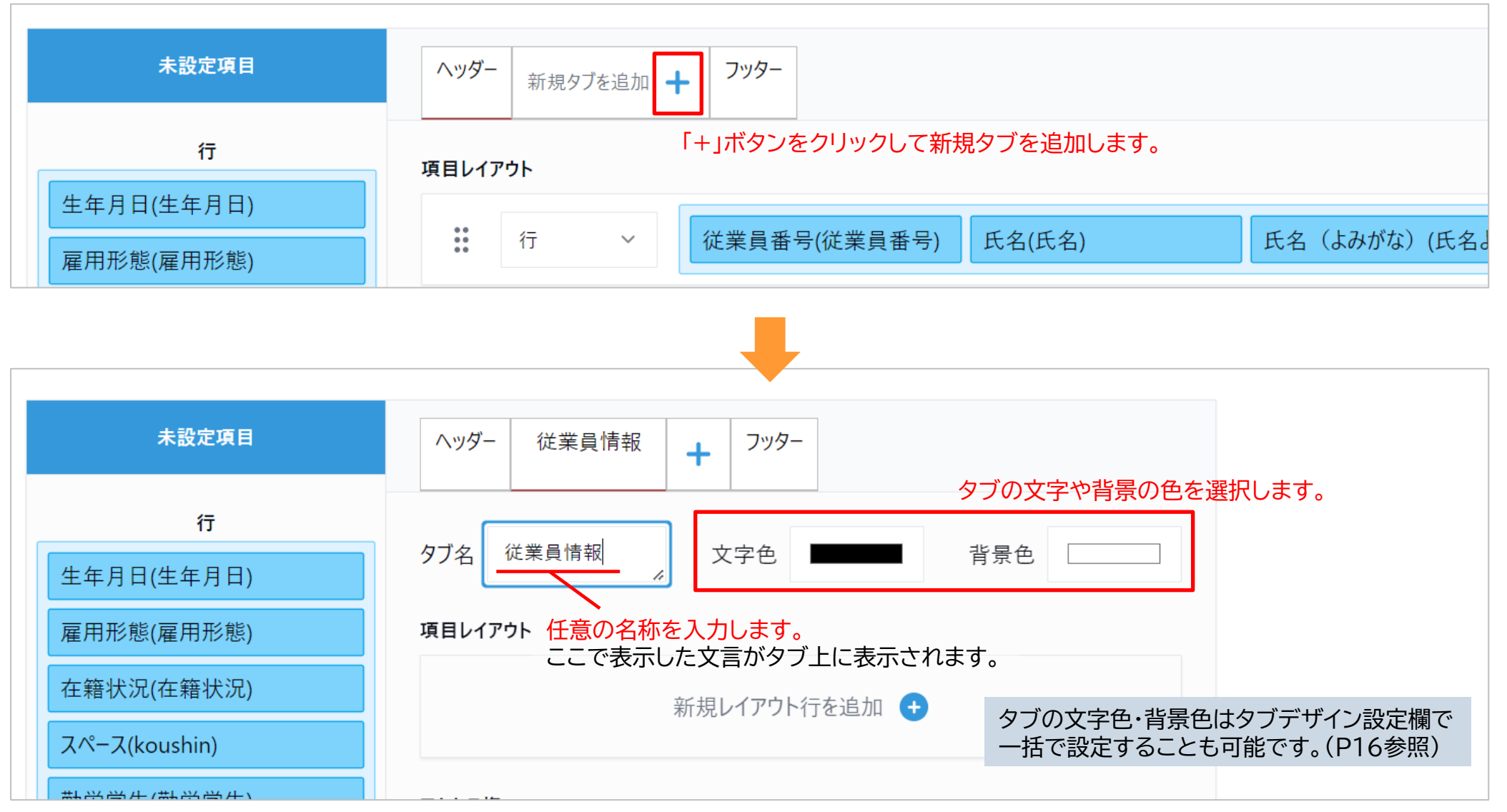

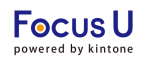

#### ・親タブの設定

#### <STEP8>親タブ内に表示するフィールドを設定します。

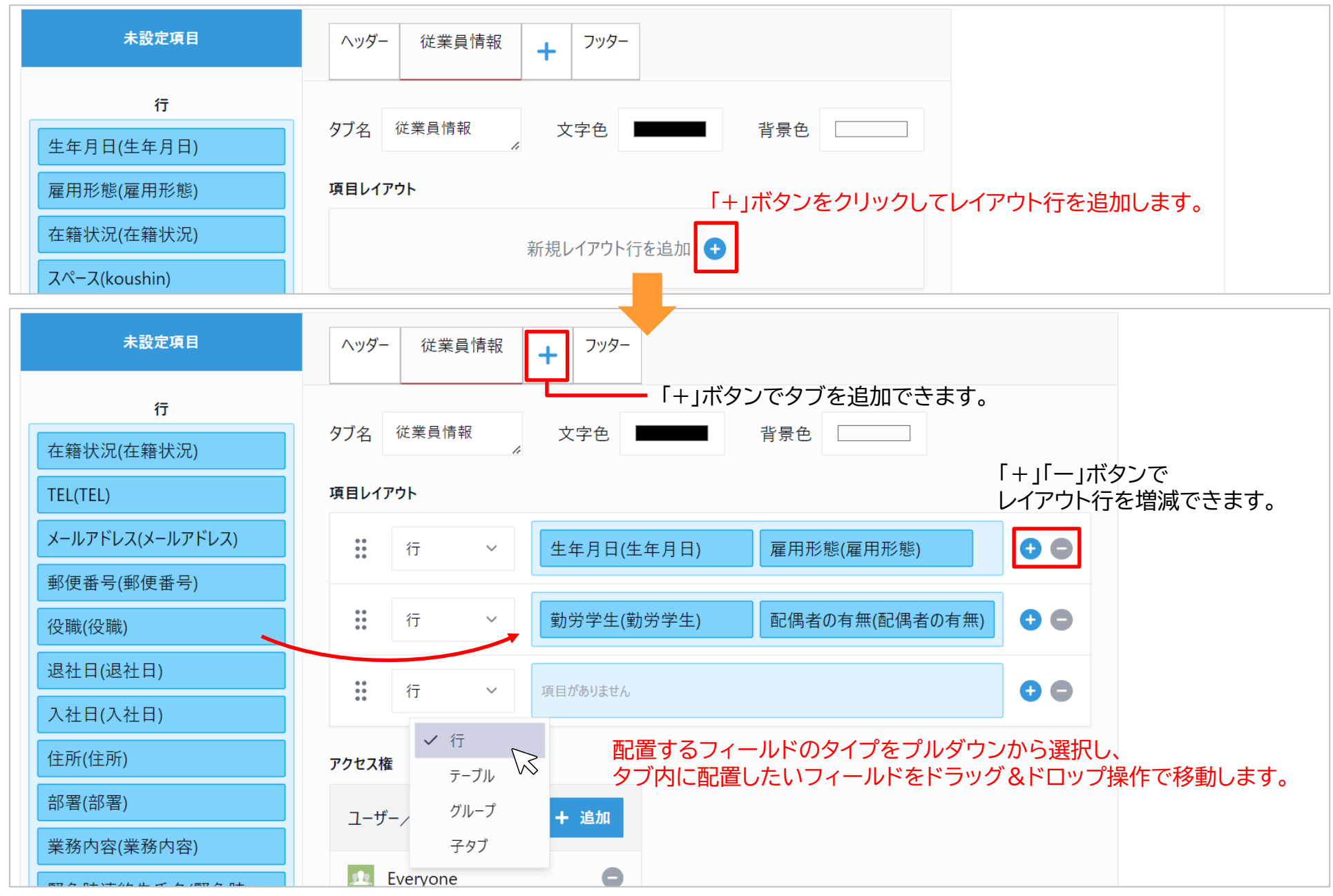

プラグイン設定6

#### ・親タブの設定

#### <STEP9>親タブにアクセス権を設定します。(任意) <u>初期設定では、Everyone(全てのユーザーがタブを閲覧できる状態)が設定されています。</u> アクセス権の設定が不要な場合は、P12<STEP10>に進みます。

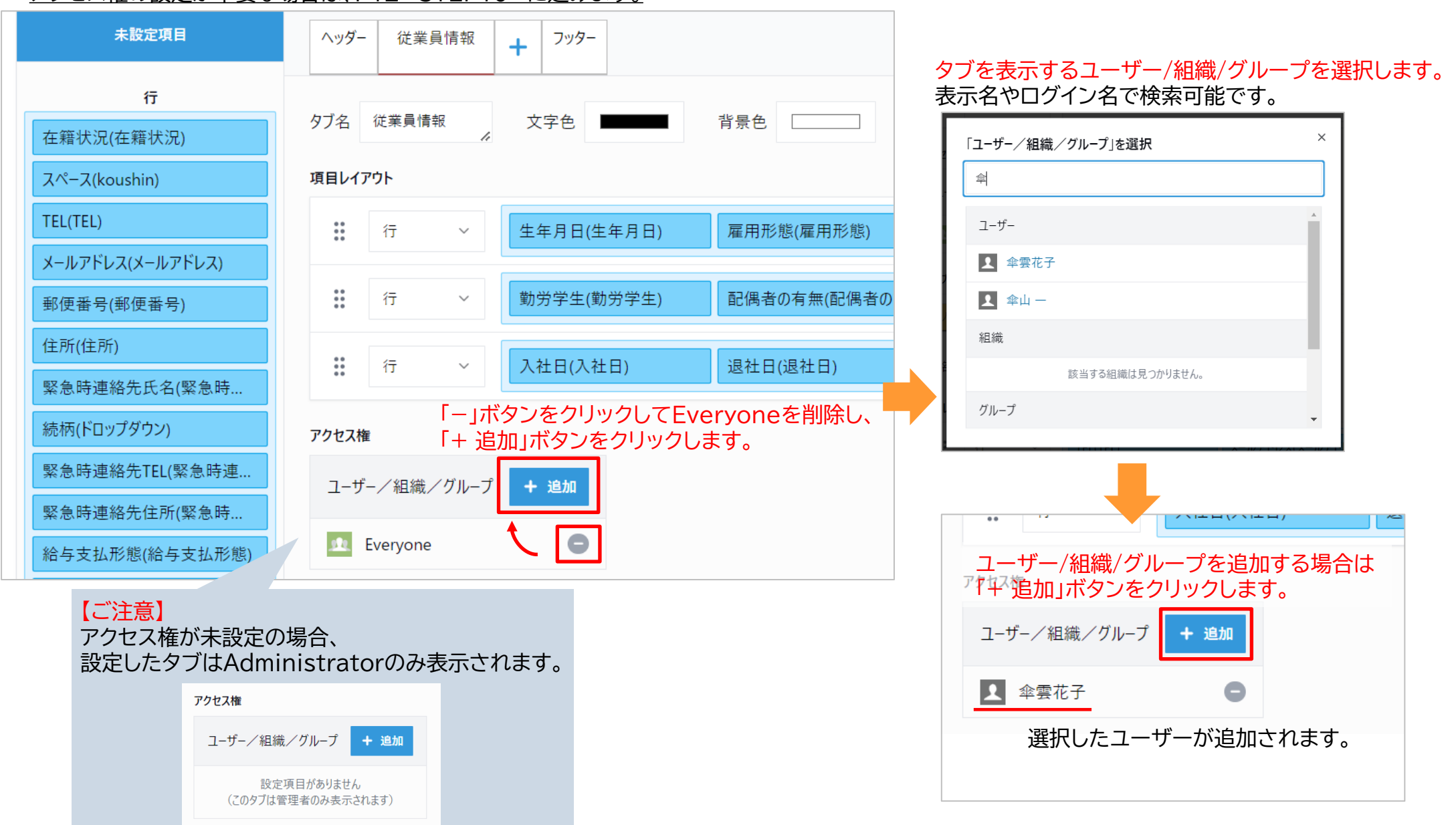

プラグイン設定7

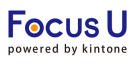

#### ・子タブの設定

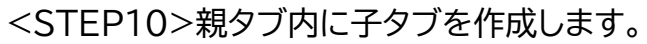

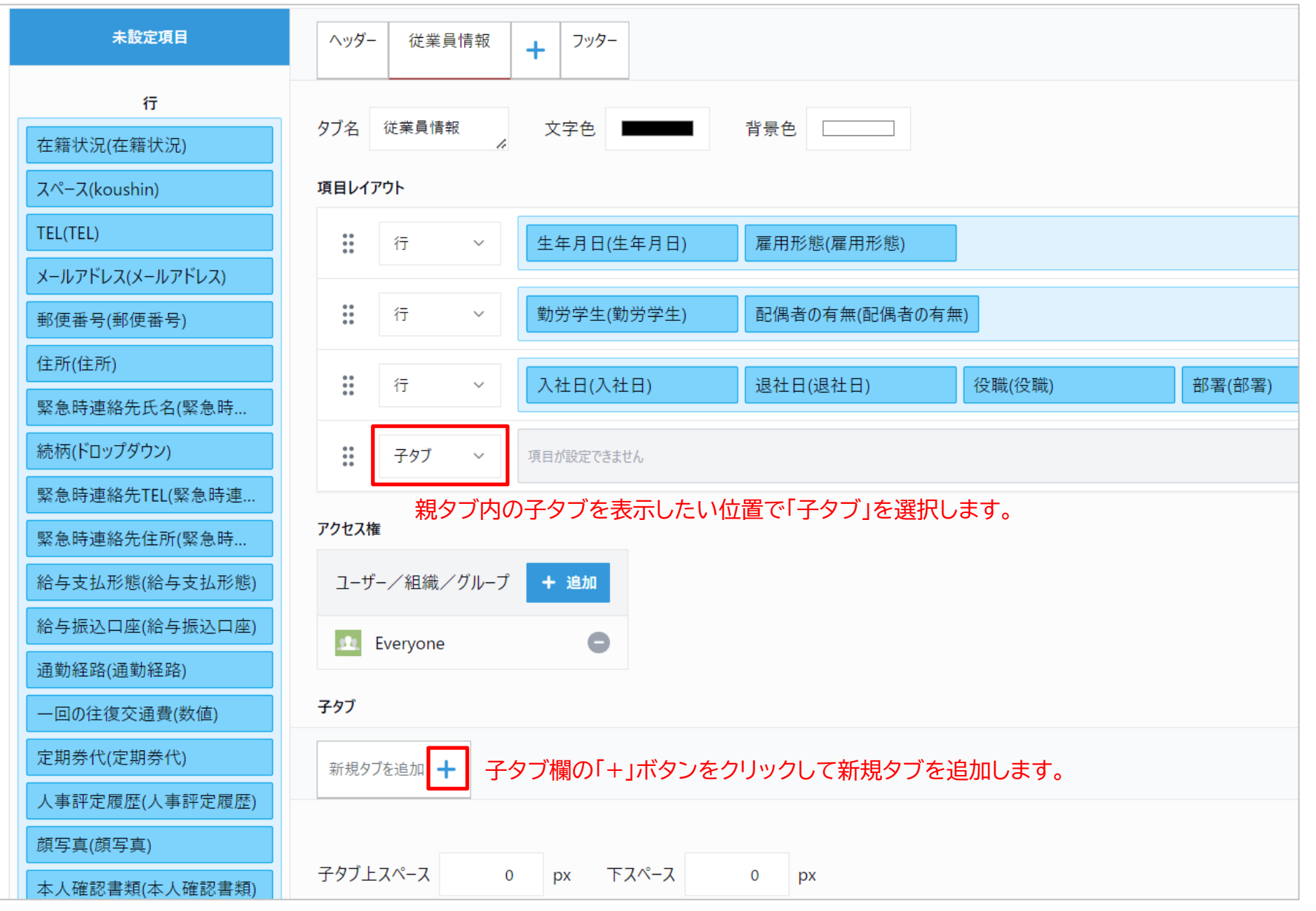

プラグイン設定8

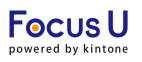

#### ・子タブの設定

#### <STEP11>子タブ内に表示するフィールド、アクセス権を設定します。

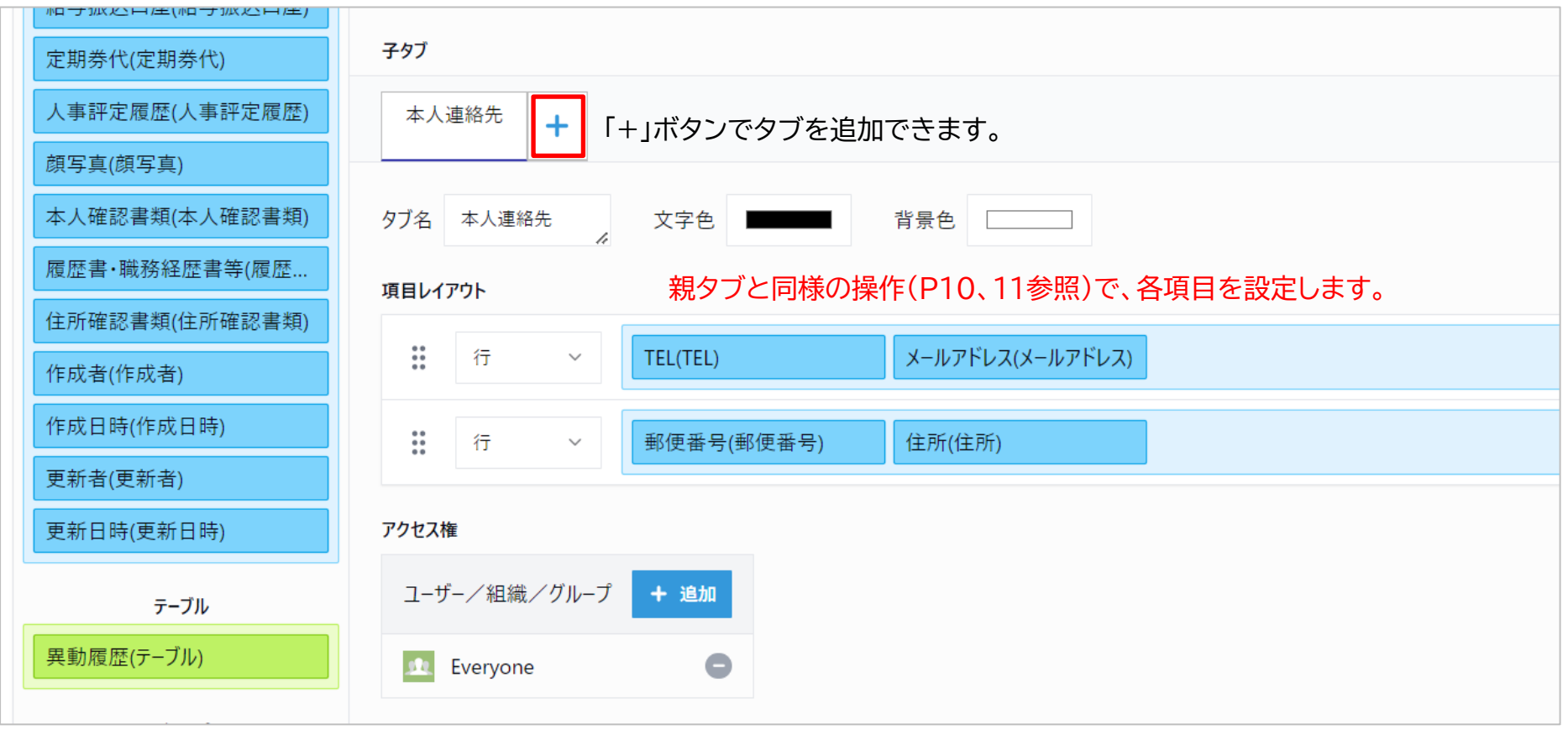

プラグイン設定9

#### ・子タブの設定

## <STEP12>子タブの上下のスペースの大きさを設定します。

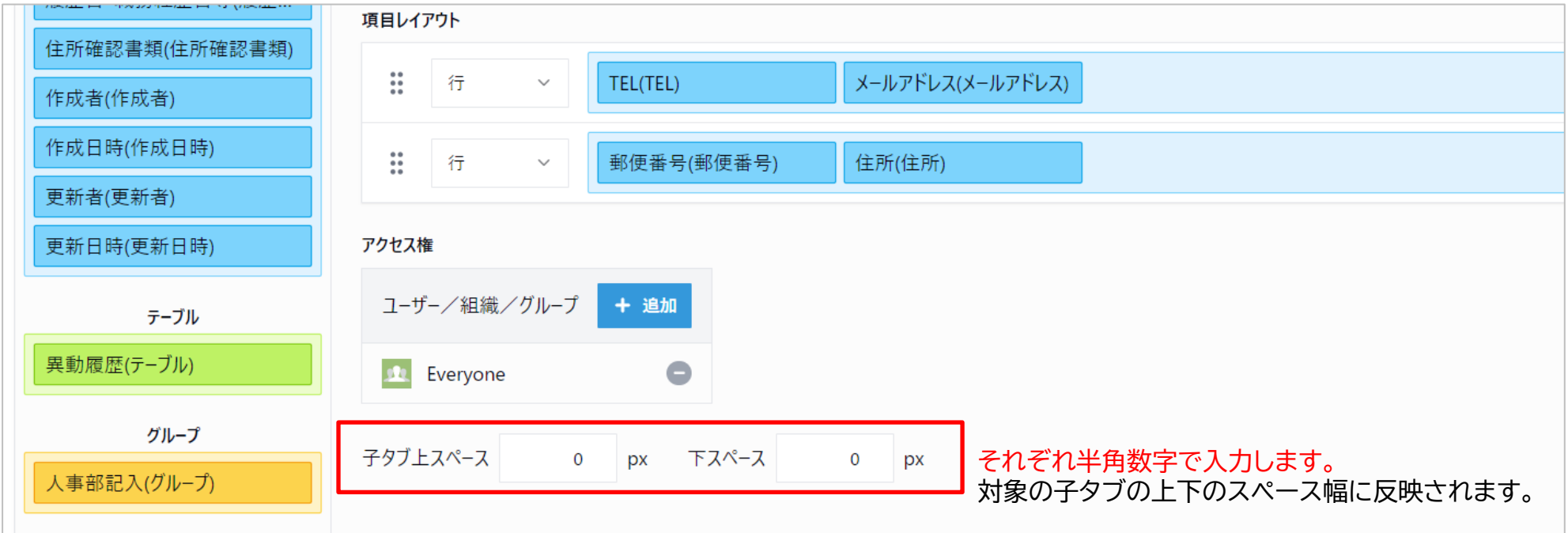

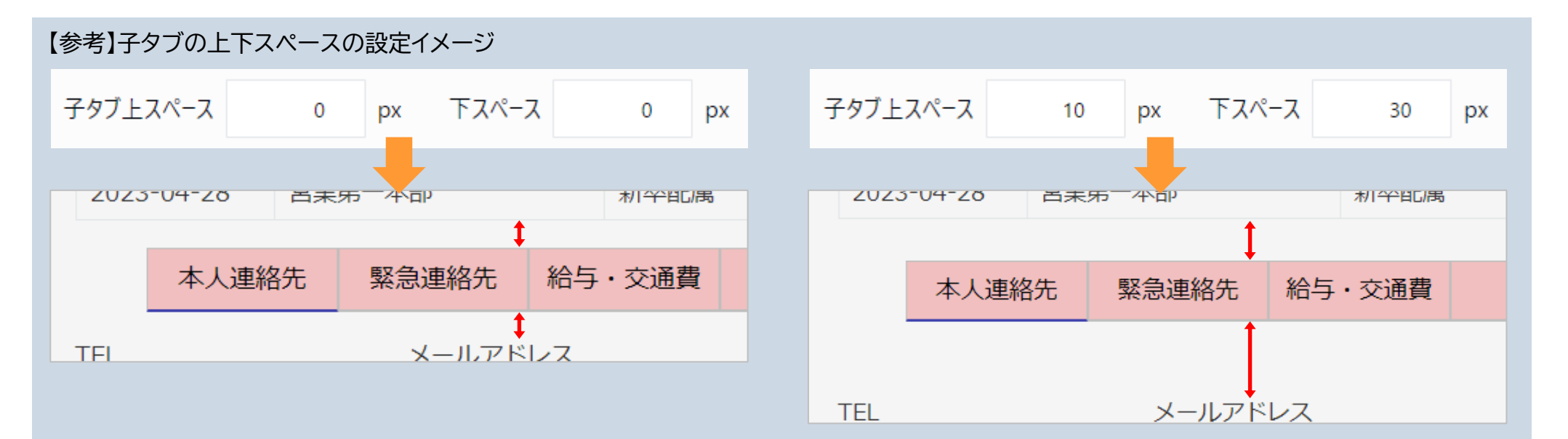

## ・フッダーエリアの設定

## <STEP13>フッダーエリアについて設定します。

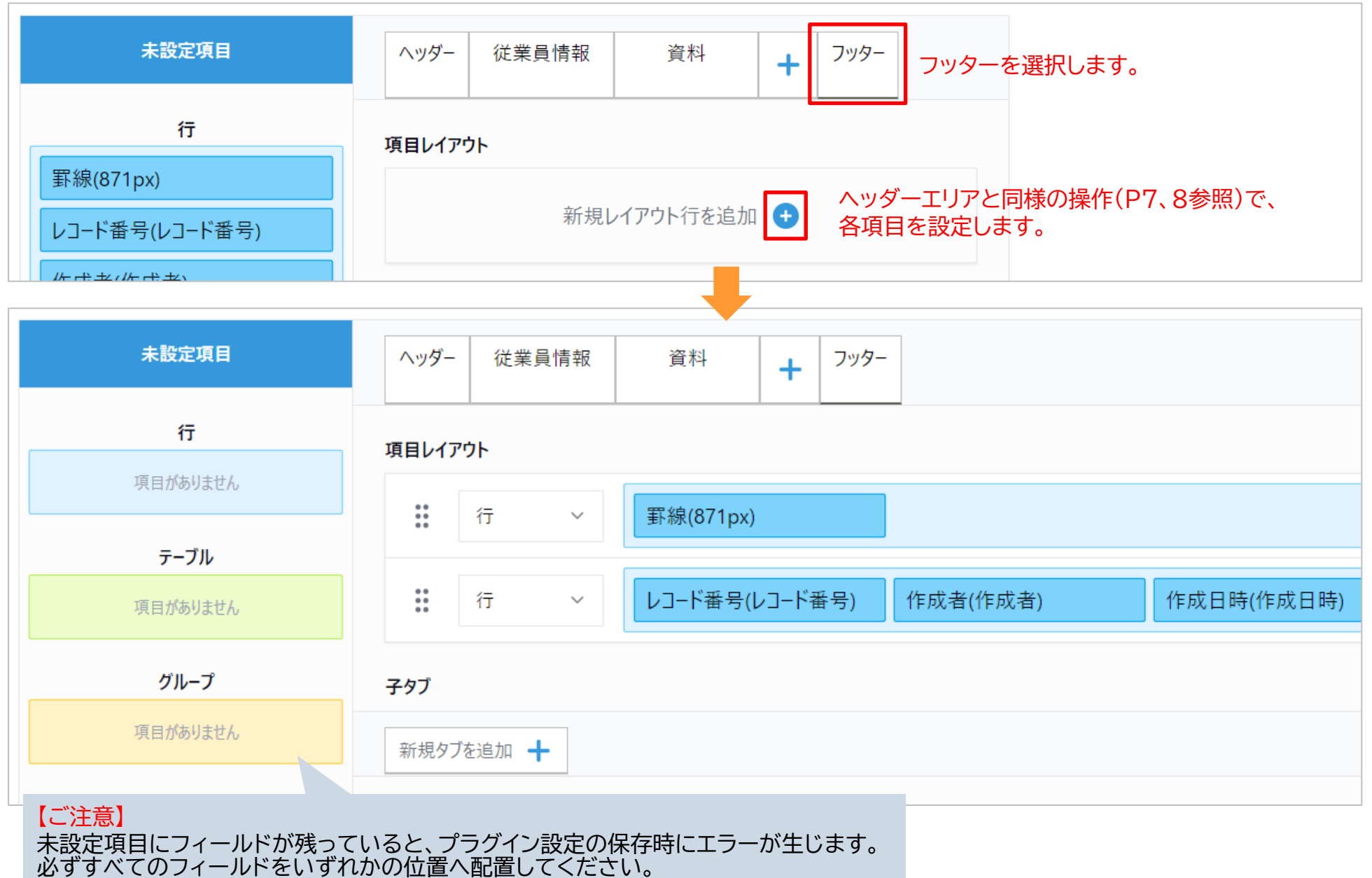

Copyright (C) 2025 CAPCLOUD.corp All Rights Reserved.

Focus U

#### ・タブデザインの設定

## <STEP14>親タブ、子タブそれぞれのサイズや色について設定します。

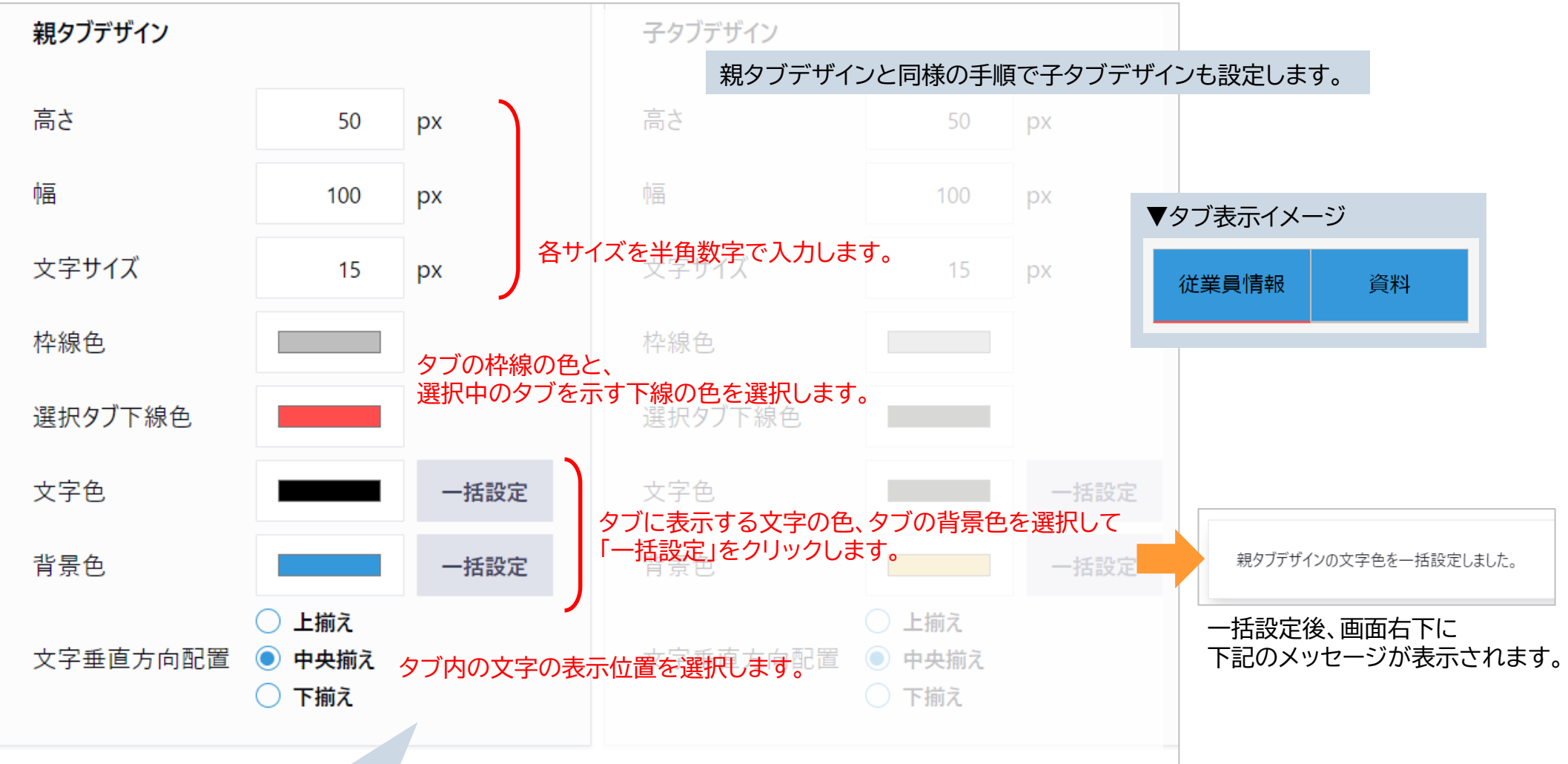

| 【参考】文字の表示位置 |       |  |  |  |
|-------------|-------|--|--|--|
| 上寄せ         |       |  |  |  |
| 中央寄せ        | 従業員情報 |  |  |  |
| 下寄せ         |       |  |  |  |

#### 【ご注意】

一括設定では、全親タブ(子タブ)に選択した色が適用されます。

タブごとに異なる色を設定したい場合は、各タブの作成画面で個別に設定してください。

# ・パーマリンク設定

#### ・コンテンツ縦幅調整

<STEP15>パーマリンク、コンテンツ縦幅調整の利用有無を選択します。

# パーマリンク設定

## 🖉 パーマリンクを有効にする

パーマリンクを有効にすると、タブの選択状態をURLに保存できます。 リンクを共有することで、他のユーザーも同じタブの状態で開くことができます。 パーマリンクを利用する場合はチェックをつけます。

## コンテンツ縦幅調整

## コンテンツ縦幅調整を有効にする

タブコンテンツの縦幅を同じタブ内の他のタブと揃えて表示します。 タブ切り替え時のレイアウトのちらつきを抑制できます。

コンテンツ縦幅調整を利用する場合は、チェックをつけます。

【参考】コンテンツ縦幅調整について それぞれタブ内の表示するフィールドの縦幅(行数)に違いがある場合、 タブ切替時に表示画面が上下に移動することがあります。 コンテンツ縦幅調整を有効にすると、表示画面の移動を防止できます。 【参考】パーマリンクについて

パーマリンクとは、タブを選択した状態のレコード詳細画面に アクセスできるURLです。

パーマリンクを有効にしていると、選択中のタブによってレコ ードのURLの末尾が変動します。

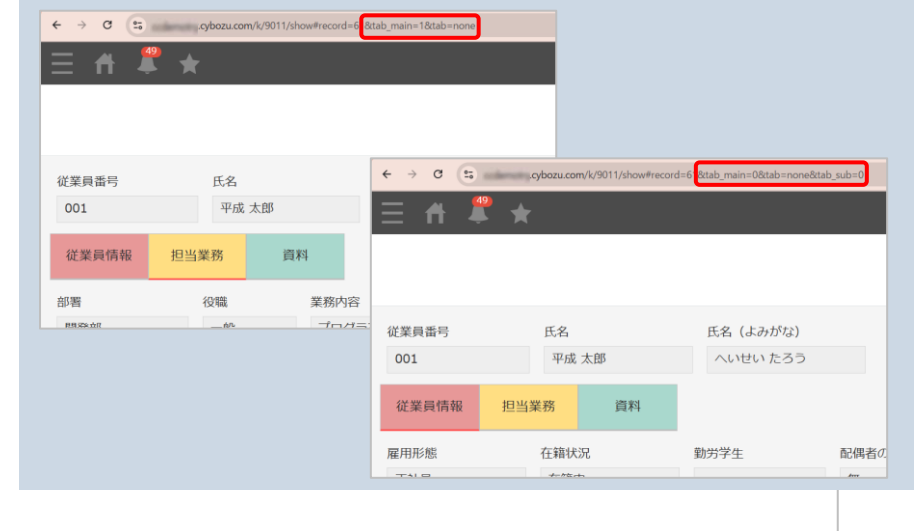

プラグイン設定は設定画面で設定内容を保存した後、アプリ設定画面で「アプリを更新」を押す事で運用環境に設定内容が反映します。

<STEP1> プラグイン設定画面で「保存」をクリックし、表示されたメッセージの「OK」をクリックします。

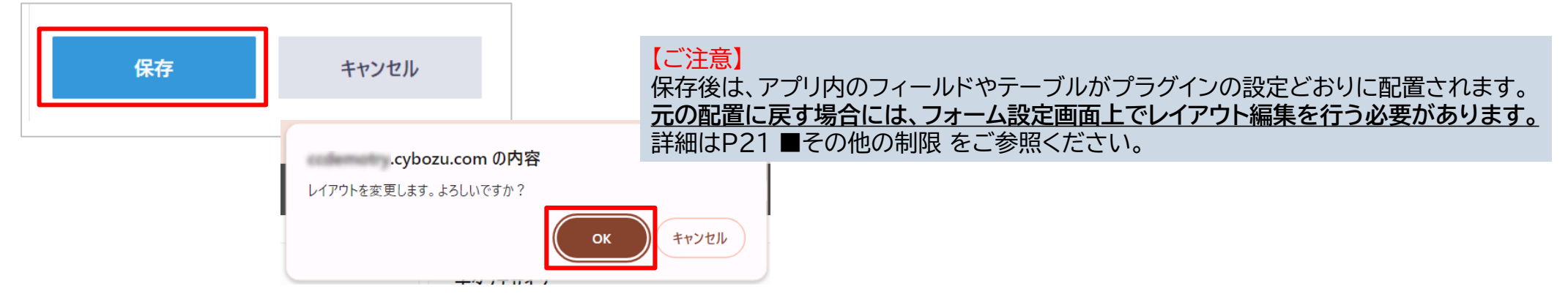

## <STEP2>表示されたダイアログの「アプリの設定」をクリックします。

プラグインの設定が保存されました。 変更を反映するには、<mark>アプリの設定</mark>[二戻り、[アプリを更新]ボタンをクリックしてください。

## <STEP3>「アプリを更新」をクリックします。

|         |                             |                  |           | <b>\$</b> | アプリ内検索            | Q                             |
|---------|-----------------------------|------------------|-----------|-----------|-------------------|-------------------------------|
| <b></b> | 「 変更した設定をアプリに反映するには、        | [アプリを更新]ボタンをクリック | します(ヘルプ)。 |           |                   |                               |
|         | <b>長</b><br>用メモはありません(作成する) |                  |           |           | 変更を中止<br>最終更新者と日時 | アプリを更新<br>: 🔓 傘雲花子 2/14 17:15 |
|         | 一覧                          | グラフ              | 設定        |           |                   |                               |
|         |                             | 🍃 カスタマイズ/サービス    | (連携       | कि र      | その他の設定            |                               |

## <STEP4>レコード詳細画面で、ヘッダーエリアやタブが設定したとおりに表示されていることを確認します。

| ≡ 🕈 🕊 ★          |                                                   | <b>\$</b> | 8      | アプリア | り検索 |
|------------------|---------------------------------------------------|-----------|--------|------|-----|
| 従業員名簿            |                                                   |           |        |      |     |
| A スペース: プラグイン デモ | E&検証スペース アプリ: 従業員名簿 一覧: 社員一覧 レコード: 61             |           |        |      |     |
|                  |                                                   |           | $\sim$ | +    |     |
| 従業員番号 氏          | 名 氏名(よみがな)                                        |           |        |      |     |
| 001 4            | 令和太郎 れいわたろう                                       |           |        |      |     |
| 従業員情報 資料         |                                                   |           |        |      |     |
| 生年月日    雇用形態     | 在籍状況                                              |           |        |      |     |
| 1994-05-06 正社員   | 在籍中                                               |           |        |      |     |
| 勤労学生             | 引者の有無<br>「「」」、「」、「」、「」、「」、「」、「」、「」、「」、「」、「」、「」、「」 |           |        |      |     |
| 無                |                                                   |           |        |      |     |
| 入社日    退社日       | 役職 部署 業務内容                                        |           |        |      |     |
| 2014-04-01       | 一般 開発部 プログラマー                                     |           |        |      |     |
| 本人連絡先緊           | 急連絡先 給与・交通費 評価                                    |           |        |      |     |
| TEL              | メールアドレス                                           |           |        |      |     |
| 090-XXXX-XXXX    | reiwa@sample.sample                               |           |        |      |     |
| 郵便番号             | 住所                                                |           |        |      |     |

Focus U

プラグイン設定内容をJSON形式ファイルでエクスポートできます。また、JSON形式ファイルをインポートすることで設定内容を読み込み可能です。別アプリにプラグイン設定内容を反映させる場合に利用します。

#### ▼設定のエクスポート

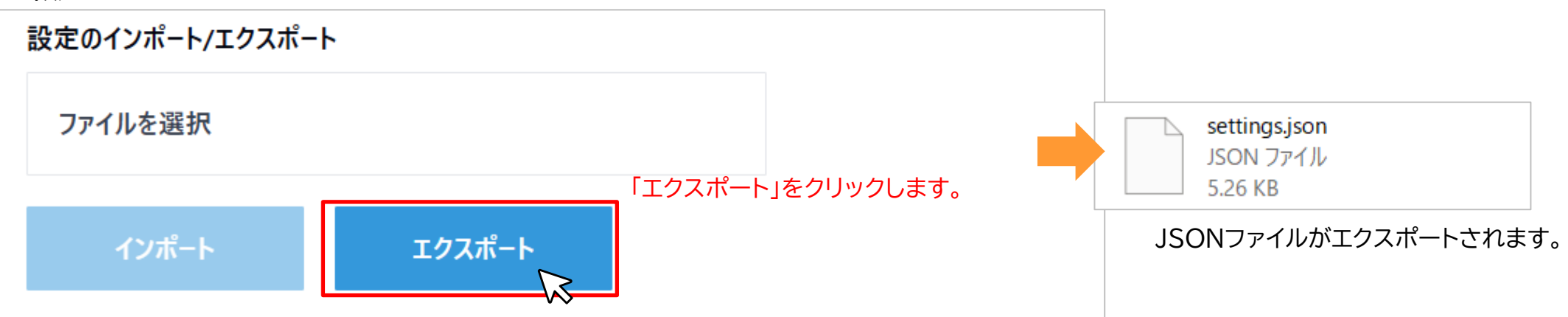

## ▼設定のインポート

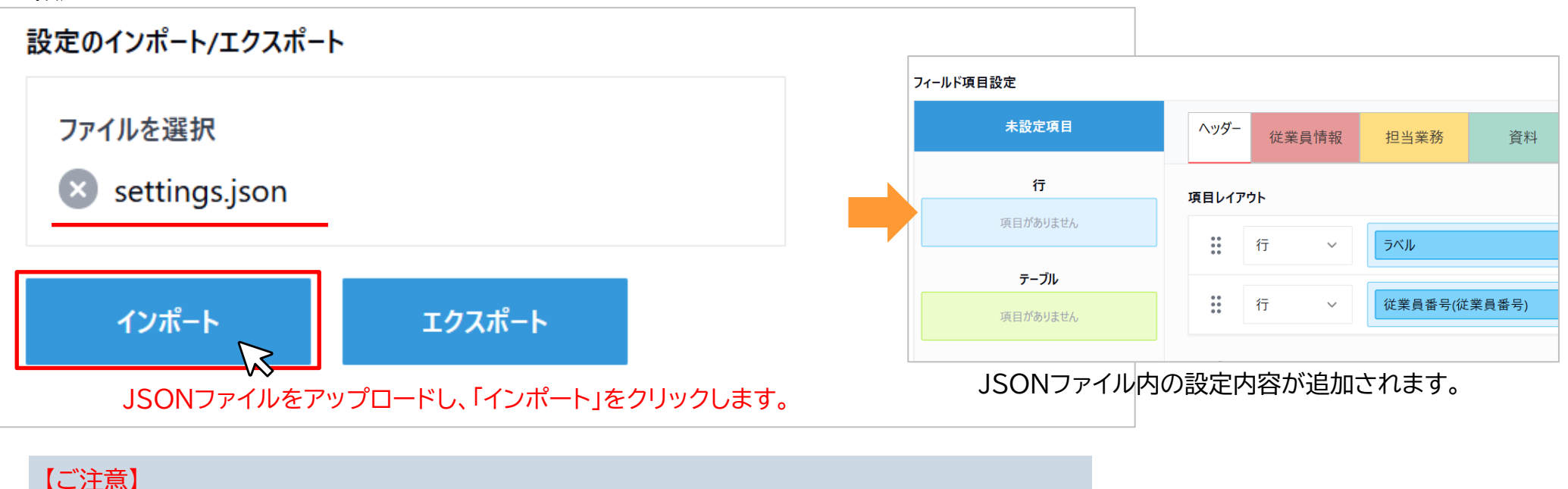

・インポート時、設定内容は上書きされます。設定済みの内容が削除されますのでご注意ください。 ・設定のインポートは、エクスポートしたアプリと同じフィールド構成のアプリでのみ利用可能です。

## ・本プラグインの使用に際しては、以下のような制限事項があります。あらかじめ、これらの点に注意してください。

## ■使用環境の制限

| 環境      | 対応       |
|---------|----------|
| モバイル    | 0        |
| ゲストスペース | 0        |
| ゲストユーザー | $\Delta$ |

※プラグイン設定画面は利用不可。

# ■その他の制限

・本プラグインは、アプリ内のフィールドやテーブルをプラグインの設定とおりに配置して保存します。 元の配置に戻す場合には、フォーム設定画面上でレイアウト編集を行う必要があります。

【レイアウト構造】

- プラグイン設定画面で設定されたフィールドやテーブル等は、標準レイアウトでは以下の並びで配置されています。 最上段)ヘッダーに配置したフィールド等
  - 次段)親タブ①に配置したフィールド群
  - 次段)親タブ①配下 子タブ①に配置したフィールド群
  - 次段)親タブ①配下 子タブ②に配置したフィールド群
  - 次段)親タブ②に配置したフィールド群
    - …以下同(省略)・・・
  - 最下段)フッターに配置したフィールド群
- ・未設定項目エリアにフィールドが残っていると、プラグイン設定の保存時にエラーが生じます。 必ずすべてのフィールドをいずれかの位置へ配置してください。

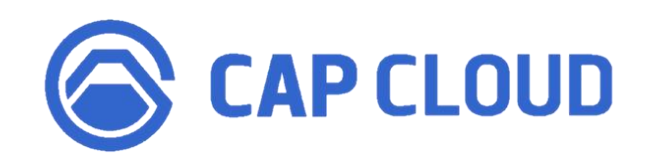

# <製品に関するお問合せはこちらまで>

キャップクラウド株式会社 〒160-0022 東京都新宿区新宿3-5-6 キュープラザ新宿三丁目 担当: Focus U(CI事業) サポート担当 メール: support@focus-u.jp 電話: 03-6824-1007 受付時間: 平日9:30~12:00/13:00~17:30(土日・祝日、当社指定休日を除く)